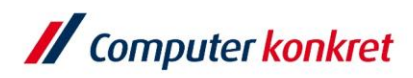

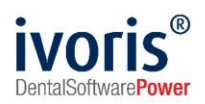

Stand: 08.2021

## Einstellungen Kopplung zu "Romexis" (Fa. Planmeca)

- 1. Voraussetzungen
- 2. Erforderliche Einträge in ivoris® dent, ivoris® ortho
- 3. Erforderliche Einträge in ivoris® analyze
- 4. Erforderliche Einträge in "Romexis"
- 5. Test Patientenübergabe von ivoris® dent, ivoris® ortho an "Romexis"
- 6. Test Patientenübergabe von ivoris® analyze an "Romexis"
- 7. Test Bildübernahme in ivoris® analyze über "VDDS"
- 8. Fehlermöglichkeiten

#### 1. Voraussetzungen

- **ivoris**<sup>®</sup> muss installiert sein
- "Romexis" und die dazugehörige VDDS-Schnittstelle müssen installiert sein

### 2. Erforderliche Einträge in ivoris<sup>®</sup> dent, ivoris<sup>®</sup> ortho

• ein Eintrag ist nicht erforderlich, da die VDDS-Schnittstelle genutzt wird

#### 3. Erforderliche Einträge in ivoris<sup>®</sup> analyze

• ein Eintrag ist nicht erforderlich, da die VDDS-Schnittstelle genutzt wird

### 4. Erforderliche Einträge in Romexis

es sind keine Einträge in Romexis erforderlich

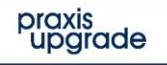

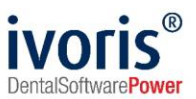

## 5. Test Patientenübergabe von ivoris<sup>®</sup> dent, ivoris<sup>®</sup> ortho an "Romexis"

klicken Sie auf den Menüpunkt "Kopplungen" → "VDDS media", wählen Sie "Romexis" und bestätigen Sie mit "OK"

| VDDS-media Schnittstelle - Patientenübergabe |  |  |  |  |  |  |  |
|----------------------------------------------|--|--|--|--|--|--|--|
| Programmauswahl                              |  |  |  |  |  |  |  |
| STOMA-/KFO-WIN                               |  |  |  |  |  |  |  |
| Romexis                                      |  |  |  |  |  |  |  |
|                                              |  |  |  |  |  |  |  |
|                                              |  |  |  |  |  |  |  |
|                                              |  |  |  |  |  |  |  |
|                                              |  |  |  |  |  |  |  |
|                                              |  |  |  |  |  |  |  |
|                                              |  |  |  |  |  |  |  |
|                                              |  |  |  |  |  |  |  |
|                                              |  |  |  |  |  |  |  |
|                                              |  |  |  |  |  |  |  |
| Ok Abbruch Hilfe                             |  |  |  |  |  |  |  |

"Romexis" wird geöffnet und der Patient angemeldet 

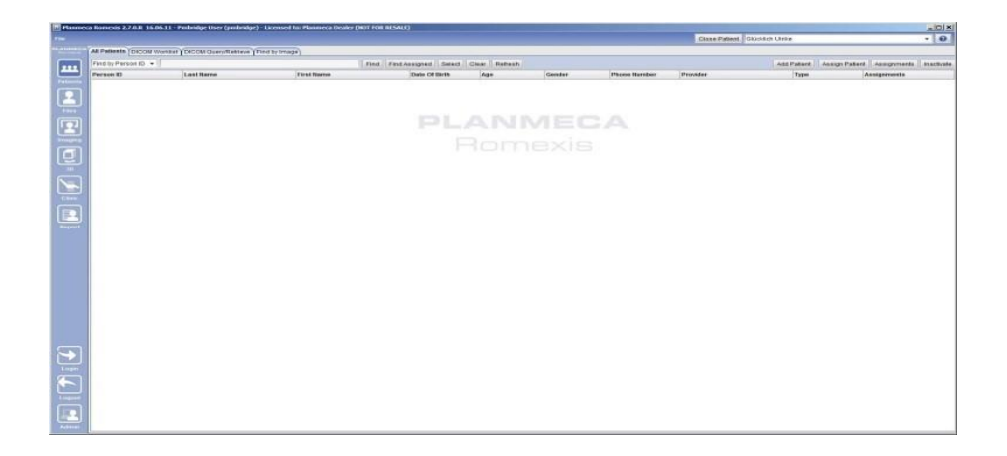

wurden bei diesem Patienten zu einem früheren Zeitpunkt Bilder abgelegt, können diese später hier wieder aufgerufen werden

Es gelten die allgemeinen Geschäftsbedingungen der Computer konkret AG. Diese sind verfügbar unter www.ivoris.de/agb.

Computer konkret AG DentalSoftwarePower Theodor-Körner-Straße 6 08223 Falkenstein

Tel : 03745 7824-33 Fax: 03745 7824-633 info@ivoris.de www.ivoris.de

Vorstand Dipl.-Ing. Michael Brand Elisabeth Brand

Amtsgericht Chemnitz HRB 16107 Steuer-Nr.: 223 100 00020 USt.ld.-Nr.: DE 197042828

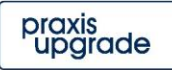

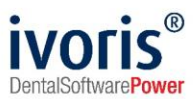

# 6. Test Patientenübergabe von ivoris<sup>®</sup> analyze an "Romexis"

klicken Sie auf den Röntgenschalter in der Iconleiste

| Röntgenauftrag/Datenabgleich |                    |      |         |                     |           |      |     |       |     |  |  |         |
|------------------------------|--------------------|------|---------|---------------------|-----------|------|-----|-------|-----|--|--|---------|
| VDDS                         | SIDE               | XIS  | DIMAXIS | DIGORA              | CLINIVIEW | DÜRR | TR  | OPHY  |     |  |  |         |
| Patie                        | ent                |      |         |                     |           |      |     |       |     |  |  |         |
| Nam                          | ie:                | Glüo | cklich  |                     |           | Numm | er: | 00000 | 001 |  |  |         |
| Vorn                         | /orname: Ulrike    |      |         | geboren: 31.07.1994 |           |      |     |       |     |  |  |         |
|                              |                    |      |         |                     |           |      |     |       |     |  |  |         |
| Date                         | Daten übergeben an |      |         |                     |           |      |     |       |     |  |  |         |
| STOMA-/KFO-WIN               |                    |      |         |                     |           |      |     |       |     |  |  |         |
| Kom                          | ENIS               |      |         |                     |           |      |     |       |     |  |  |         |
|                              |                    |      |         |                     |           |      |     |       |     |  |  |         |
|                              |                    |      |         |                     |           |      |     |       |     |  |  |         |
|                              |                    |      |         |                     |           |      |     |       |     |  |  | Hilfe   |
|                              |                    |      |         |                     |           |      |     |       |     |  |  | Abbruch |
| L                            |                    |      |         |                     |           |      |     |       |     |  |  | Ok      |

• "Romexis" wird geöffnet und der Patient angemeldet

| a Planne       | a Romesis 2.7.0.0 16.05 | 11 - Publidge User (publidge) | Larensed to Planneca Dealer (MIT | KHI MI SALIT           |              |        |              | -            |                  |                            | _ioixi      |
|----------------|-------------------------|-------------------------------|----------------------------------|------------------------|--------------|--------|--------------|--------------|------------------|----------------------------|-------------|
|                |                         |                               |                                  |                        |              |        |              | Clane Pallen | Glocklich Ulrike |                            | • 0         |
|                | Al Patients DICOM We    | what (DICOM QueryRettern ) To | ind by troage                    |                        |              |        |              |              |                  |                            |             |
|                | Find by Person ID +     |                               |                                  | nd Fast Assigned Saled | Clear Rebesh |        |              |              | Add Patient      | Assign Patient Assignments | diactivade. |
|                | Person ID               | Last Harna                    | First Name                       | Date Of Birth          | Age          | Genter | Phone Hamber | Provider     | Type             | Assignments                |             |
|                |                         |                               |                                  |                        |              |        |              |              |                  |                            |             |
|                |                         |                               |                                  | PL                     |              |        |              |              |                  |                            |             |
|                |                         |                               |                                  |                        |              |        |              |              |                  |                            |             |
| (A)            |                         |                               |                                  |                        |              |        |              |              |                  |                            |             |
|                |                         |                               |                                  |                        |              |        |              |              |                  |                            |             |
|                |                         |                               |                                  |                        |              |        |              |              |                  |                            |             |
|                |                         |                               |                                  |                        |              |        |              |              |                  |                            |             |
|                |                         |                               |                                  |                        |              |        |              |              |                  |                            |             |
|                |                         |                               |                                  |                        |              |        |              |              |                  |                            |             |
|                |                         |                               |                                  |                        |              |        |              |              |                  |                            |             |
|                |                         |                               |                                  |                        |              |        |              |              |                  |                            |             |
|                |                         |                               |                                  |                        |              |        |              |              |                  |                            |             |
|                |                         |                               |                                  |                        |              |        |              |              |                  |                            |             |
|                |                         |                               |                                  |                        |              |        |              |              |                  |                            |             |
|                |                         |                               |                                  |                        |              |        |              |              |                  |                            |             |
|                |                         |                               |                                  |                        |              |        |              |              |                  |                            |             |
| $ \mathbf{S} $ |                         |                               |                                  |                        |              |        |              |              |                  |                            |             |
|                |                         |                               |                                  |                        |              |        |              |              |                  |                            |             |
|                |                         |                               |                                  |                        |              |        |              |              |                  |                            |             |
|                |                         |                               |                                  |                        |              |        |              |              |                  |                            |             |
|                |                         |                               |                                  |                        |              |        |              |              |                  |                            |             |
|                | <u> </u>                |                               |                                  |                        |              |        |              |              |                  |                            |             |

 wurden bei diesem Patienten zu einem fr
üheren Zeitpunkt Bilder abgelegt, k
önnen diese hier sp
äter wieder aufgerufen werden

Es gelten die allgemeinen Geschäftsbedingungen der Computer konkret AG. Diese sind verfügbar unter www.ivoris.de/agb.

Computer konkret AG DentalSoftwarePower Theodor-Körner-Straße 6 08223 Falkenstein Tel.: 03745 7824-33 Fax: 03745 7824-633 info@ivoris.de www.ivoris.de

Vorstand Dipl.-Ing. Michael Brand Elisabeth Brand Amtsgericht Chemnitz HRB 16107 Steuer-Nr.: 223 100 00020 USt.Id.-Nr.: DE 197042828

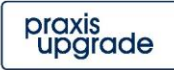

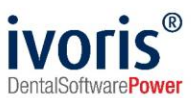

### 7. Test Bildübernahme von Romexis in ivoris<sup>®</sup> analyze über "VDDS"

 das Icon "Datenverwaltung", dort den Ordner "Bildaufnahme" und auf der rechten Seite den "VDDS-Schalter" wählen

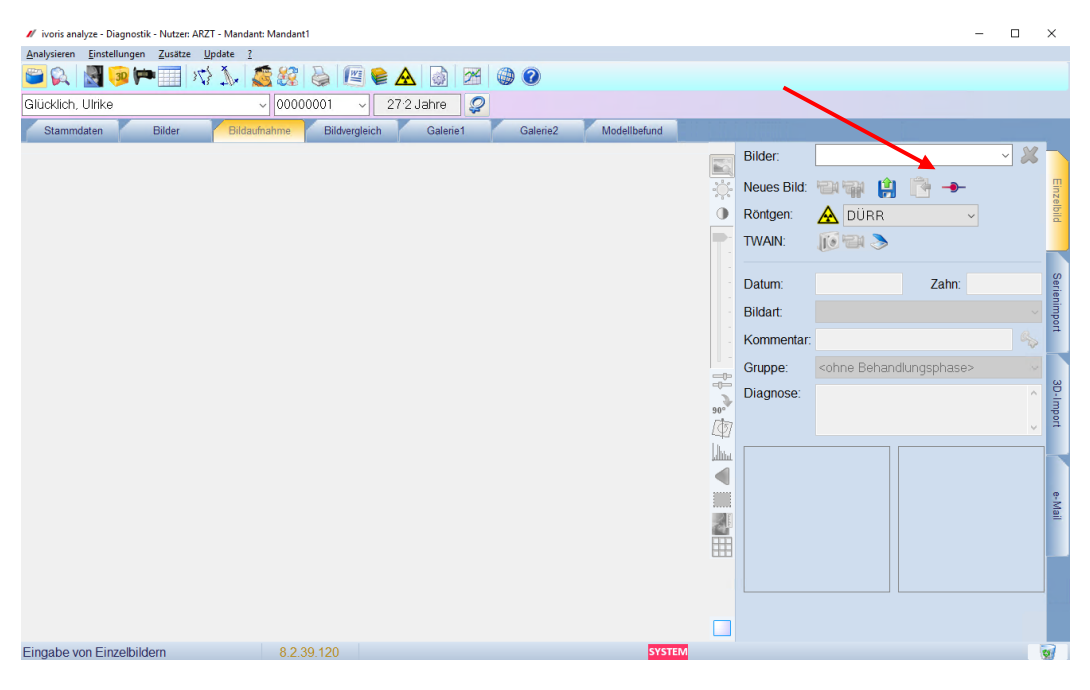

 bei Klick auf Romexis in der Liste werden die Bilder des Patienten angezeigt und können mit OK importiert werden

| VDDS media Bildimport - Mandantennummer (PRXNR): 1 |            |       |                |           |  |  |  |
|----------------------------------------------------|------------|-------|----------------|-----------|--|--|--|
| Bild holen aus Programm                            | Bildnummer | Datum | Art des Bildes | Kommentar |  |  |  |
| Romexis                                            |            |       |                |           |  |  |  |
|                                                    |            |       |                |           |  |  |  |
|                                                    |            |       |                |           |  |  |  |
|                                                    |            |       |                |           |  |  |  |
|                                                    |            | Ok    | Abbruch        | Hilfe     |  |  |  |

Es gelten die allgemeinen Geschäftsbedingungen der Computer konkret AG. Diese sind verfügbar unter www.ivoris.de/agb.

Computer konkret AG DentalSoftwarePower Theodor-Körner-Straße 6 08223 Falkenstein Tel.: 03745 7824-33 Fax: 03745 7824-633 info@ivoris.de www.ivoris.de

Vorstand Dipl.-Ing. Michael Brand Elisabeth Brand Amtsgericht Chemnitz HRB 16107 Steuer-Nr.: 223 100 00020 USt.Id.-Nr.: DE 197042828

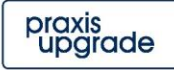

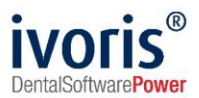

## 8. Fehlermöglichkeiten

| Fehler                                                                                                    | Ursache                                                                   | Lösung                                                                                     |  |  |
|----------------------------------------------------------------------------------------------------|---------------------------------------------------------------------------|--------------------------------------------------------------------------------------------|--|--|
| Röntgenschalter von ivoris <sup>®</sup><br>ortho oder<br>ivoris <sup>®</sup> analyze ist nicht aktiv,<br>trotz eingetragener Kopplung. | Modul " <mark>digital</mark> " wurde nicht<br>freigeschalten.             | Bitte mit Hotline von<br>Computer konkret in<br>Verbindung setzen.                         |  |  |
| Romexis nicht als VDDSClient verfügbar in <b>ivoris® analyze</b>                                                                       | Ältere Version von<br><b>ivoris<sup>®</sup> analyze</b> wird<br>verwendet | Update 07.01.000x installieren<br>Update <b>ivoris<sup>®</sup> analyze</b><br>installieren |  |  |
| Romexis nicht als VDDSClient<br>in <b>ivoris<sup>®</sup> ortho</b> oder <b>ivoris<sup>®</sup></b><br>analyze verfügbar                 | VDDS-Client von Romexis<br>nicht installiert                              | VDDS installieren                                                                          |  |  |

### Mit freundlichen Grüßen Ihr Serviceteam der Computer konkret AG

Es gelten die allgemeinen Geschäftsbedingungen der Computer konkret AG. Diese sind verfügbar unter www.ivoris.de/agb.

Computer konkret AG DentalSoftwarePower Theodor-Körner-Straße 6 08223 Falkenstein Tel.: 03745 7824-33 Fax: 03745 7824-633 info@ivoris.de www.ivoris.de

Vorstand Dipl.-Ing. Michael Brand Elisabeth Brand Amtsgericht Chemnitz HRB 16107 Steuer-Nr.: 223 100 00020 USt.Id.-Nr.: DE 197042828

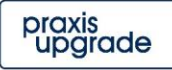